# Configurazione delle impostazioni Power over Ethernet (PoE) sugli switch impilabili serie Sx500

### Obiettivo

PoE (Power over Ethernet) è una funzione che gestisce la distribuzione dell'alimentazione elettrica ai dispositivi alimentati collegati tramite cavi in rame senza interferire con il traffico di rete. La pagina *Impostazioni PoE* consente di abilitare PoE su una porta specificata e di assegnare alle porte un livello di priorità per l'alimentazione.

Per completare la configurazione, è necessario configurare le proprietà PoE. Per ulteriori informazioni, consultare l'articolo *Proprietà PoE sugli switch impilabili serie Sx500*.

In questo documento viene spiegato come configurare le impostazioni Power over Ethernet (PoE) e visualizzare i dati sugli switch impilabili della serie Sx500.

### Dispositivi interessati

·Switch impilabili PoE serie Sx500

#### Versione del software

·v1.2.7.76

## Impostazioni PoE

Passaggio 1. Accedere all'utility di configurazione Web sullo switch e scegliere **Gestione porte > PoE > Impostazioni**. Viene visualizzata la pagina *Impostazioni*:

| Set  | tings         |        |                        |                |                      |                 |                  |                                   |
|------|---------------|--------|------------------------|----------------|----------------------|-----------------|------------------|-----------------------------------|
| Pol  | E Setting Tal | ole    |                        |                |                      |                 |                  | Showing 1-48 of 48 All 🔻 per page |
| Filt | er: Interface | Type e | equals to Port of Unit | 3/2 🔻 Go       |                      |                 |                  |                                   |
|      | Entry No.     | Port   | PoE Administrative     | Power Priority | Administrative Power | Max Power       | Power            |                                   |
|      |               |        | Status                 | Level          | Allocation (mW)      | Allocation (mW) | Consumption (mW) |                                   |
| 0    | 1             | FE1    | Enabled                | Critical       | 30000                | 31500           | 0                |                                   |
| 0    | 2             | FE2    | Enabled                | Low            | 30000                | 31500           | 0                |                                   |
| 0    | 3             | FE3    | Enabled                | Low            | 30000                | 31500           | 0                |                                   |
| C    | 4             | FE4    | Enabled                | Low            | 30000                | 31500           | 0                |                                   |
| 0    | 5             | FE5    | Enabled                | Low            | 30000                | 31500           | 0                |                                   |

Passaggio 2. Scegliere il tipo di interfaccia da configurare dall'elenco a discesa Tipo di interfaccia nel campo Filtro.

| 0 | 40        | FE40 | Enabled | Low | 30000 | 31500 | 0 |  |
|---|-----------|------|---------|-----|-------|-------|---|--|
| 0 | 41        | FE41 | Enabled | Low | 30000 | 31500 | 0 |  |
| 0 | 42        | FE42 | Enabled | Low | 30000 | 31500 | 0 |  |
| 0 | 43        | FE43 | Enabled | Low | 30000 | 31500 | 0 |  |
| 0 | 44        | FE44 | Enabled | Low | 30000 | 31500 | 0 |  |
| 0 | 45        | FE45 | Enabled | Low | 30000 | 31500 | 0 |  |
| 0 | 46        | FE46 | Enabled | Low | 30000 | 31500 | 0 |  |
| 0 | 47        | FE47 | Enabled | Low | 30000 | 31500 | 0 |  |
| ۲ | 48        | FE48 | Enabled | Low | 30000 | 31500 |   |  |
|   | Copy Sett | ings | Edit    | )   |       |       |   |  |

Passaggio 3. Fare clic sul pulsante di opzione della porta che si desidera modificare e fare

#### clic su Modifica.

| Interface:                       | Unit/Slot 3/2 - Port                                | FE48 -                                |
|----------------------------------|-----------------------------------------------------|---------------------------------------|
| PoE Administrative Status:       | Enable                                              |                                       |
| Power Priority Level:            | <ul><li>Critical</li><li>High</li><li>Low</li></ul> |                                       |
| Administrative Power Allocation: | 30000                                               | mW (Range: 0 - 30000, Default: 30000) |
| Max Power Allocation:            | 31500 mW                                            |                                       |
| Power Consumption:               | <b>0</b> mW                                         |                                       |
| Overload Counter:                | 0                                                   |                                       |
| Short Counter:                   | 0                                                   |                                       |
| Denied Counter:                  | 0                                                   |                                       |
| Absent Counter:                  | 0                                                   |                                       |
| Invalid Signature Counter:       | 0                                                   |                                       |

Passaggio 4. (Facoltativo) Dagli elenchi a discesa Unità/Slot e Porta scegliere la porta da configurare.

·Unità/Slot: scegliere lo slot membro di stacking dall'elenco a discesa Unità/Slot.

·Porta: dall'elenco a discesa Porta scegliere la porta da configurare. Ciò influisce solo sulla singola porta scelta.

| Interface:                       | Unit/Slot 3/2 - Port                                | FE48 -                                |
|----------------------------------|-----------------------------------------------------|---------------------------------------|
| PoE Administrative Status:       | 🔽 Enable                                            |                                       |
| Power Priority Level:            | <ul><li>Critical</li><li>High</li><li>Low</li></ul> |                                       |
| Administrative Power Allocation: | 30000                                               | mW (Range: 0 - 30000, Default: 30000) |
| Max Power Allocation:            | 31500 mW                                            |                                       |
| Power Consumption:               | <b>0</b> mW                                         |                                       |
| Overload Counter:                | 0                                                   |                                       |
| Short Counter:                   | 0                                                   |                                       |
| Denied Counter:                  | 0                                                   |                                       |
| Absent Counter:                  | 0                                                   |                                       |
| Invalid Signature Counter:       | 0                                                   |                                       |

Passaggio 5. Selezionare **Abilita** nel campo Stato amministrativo PoE per abilitare PoE per la porta selezionata.

| Interface:                       | Unit/Slot 3/2 - Port                                | FE48 -                                |
|----------------------------------|-----------------------------------------------------|---------------------------------------|
| PoE Administrative Status:       | Enable                                              |                                       |
| Power Priority Level:            | <ul><li>Critical</li><li>High</li><li>Low</li></ul> |                                       |
| Administrative Power Allocation: | 30000                                               | mW (Range: 0 - 30000, Default: 30000) |
| Max Power Allocation:            | 31500 mW                                            |                                       |
| Power Consumption:               | <b>0</b> mW                                         |                                       |
| Overload Counter:                | 0                                                   |                                       |
| Short Counter:                   | 0                                                   |                                       |
| Denied Counter:                  | 0                                                   |                                       |
| Absent Counter:                  | 0                                                   |                                       |
| Invalid Signature Counter:       | 0                                                   |                                       |

Passaggio 6. Fare clic sul pulsante di opzione del livello di priorità desiderato nel campo Livello di priorità alimentazione. A una porta con un livello di priorità inferiore può essere negata l'alimentazione su una porta con un livello di priorità superiore se l'alimentazione è limitata.

| Interface:                     | Unit/Slot 3/2 V Port FE48 V                   |
|--------------------------------|-----------------------------------------------|
| PoE Administrative Status:     | Enable                                        |
| Power Priority Level:          | C Critical<br>C High<br>C Low                 |
| Administrative Power Allocatio | n: 30000 mW (Range: 0 - 30000, Default: 30000 |
| Max Power Allocation:          | 31500 mW                                      |
| Power Consumption:             | 0 mW                                          |
| Overload Counter:              | 0                                             |
| Short Counter:                 | 0                                             |
| Denied Counter:                | 0                                             |
| Absent Counter:                | 0                                             |
| Invalid Signature Counter:     | 0                                             |

Passaggio 7. Se nella pagina *Proprietà PoE* si sceglie la modalità di alimentazione con limite di porta, immettere il valore in milliwatt della potenza allocata nel campo Allocazione alimentazione per scopi amministrativi.

| intenace.                  |                                                     |
|----------------------------|-----------------------------------------------------|
| PoE Administrative Status: | Enable                                              |
| Power Priority Level:      | <ul><li>Critical</li><li>High</li><li>Low</li></ul> |
| Class:                     | 4                                                   |
| Max Power Allocation:      | 31500 mW                                            |
| Power Consumption:         | <b>0</b> mW                                         |
| Overload Counter:          | 0                                                   |
| Short Counter:             | 0                                                   |
| Denied Counter:            | 0                                                   |
| Absent Counter:            | 0                                                   |
| Invalid Signature Counter: | 0                                                   |

Passaggio 8. Se nella pagina *Proprietà PoE* si sceglie la modalità di alimentazione del limite di classe, il numero della classe viene visualizzato nel campo Classe. La classe determina il livello di potenza.

·Classe 0: 15,4 Watt di potenza massima erogati dalla porta.

·Classe 1: 4,0 Watt di potenza massima erogati dalla porta.

·Classe 2: 7,0 Watt di potenza massima erogati dalla porta.

·Classe 3: 15,4 watt di potenza massima erogati dalla porta.

·Classe 4: 30 Watt di potenza massima erogati dalla porta.

Questi campi visualizzano le statistiche della porta.

·Allocazione massima della potenza: la quantità massima di potenza (in milliwatt) consentita alla porta selezionata.

·Consumo energetico: quantità di energia (in milliwatt) utilizzata dal dispositivo alimentato collegato alla porta selezionata.

·Contatore di sovraccarico: il numero di volte in cui si è verificato un sovraccarico di alimentazione sulla porta.

·Contatore breve: quante volte si è verificata una carenza di alimentazione sulla porta.

·Contatore negato: il numero di volte in cui al dispositivo connesso è stata negata l'alimentazione.

·Contatore assente: il numero di volte in cui l'alimentazione al dispositivo connesso è stata interrotta perché il dispositivo non è stato rilevato.

•Contatore delle firme non valido — il numero di volte in cui una firma non valida è stata ricevuta dal dispositivo connesso.

Passaggio 9. Fare clic su Applica.